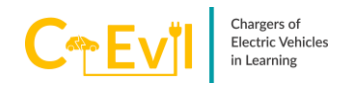

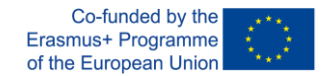

## **Guidelines for Quizizz**

Quizizz is an online assessment tool that allows teachers and students to create, edit and use each other's quizzes. It is a tool that provides the possibility to create an online classroom. In addition to creating classes, it can be used as an exam or used for homework at a specific deadline, instantly providing students with a unique access code. As a result of the teacher's adjustments, after the exam is completed, students can see their answers. Additionally, the data obtained is presented in a spreadsheet. In this way, teachers can clearly understand the performance of students. Teachers can use this instant feedback to change future learning activities and sacrifice the focus of the material by paying more attention to the ideas students struggle with. At the C-evil training, the Quizizz tool was for before-test and after-test.

## **Using Quizizz**

The Quizizz tool can be accessed at <u>www.quizizz.com</u>. When the application is accessed, there are some buttons for logging into the tool, accessing the quizzes and sign up (See Figure 1.). By clicking the sign up button, you can go to the registration screen.

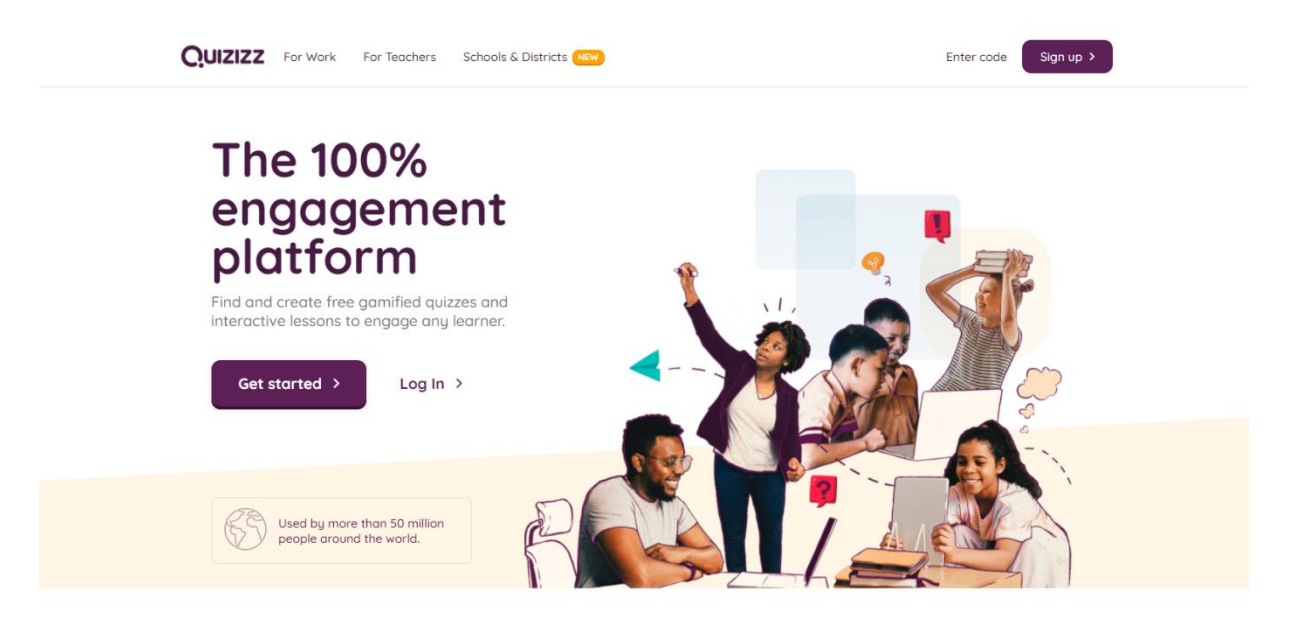

Loved by educators in over 50% of U.S. schools and 150 countries. Here's what they have to say...

Figure 1. Quizizz tool homepage

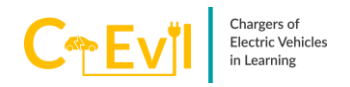

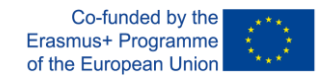

When you click on the register button, three options appear. These are: continue with Google account, continue with Microsoft account and continue using email address (See Figure 2.).

| Quizizz |                                                                                                    | Join a game Log In                                                                                                    |
|---------|----------------------------------------------------------------------------------------------------|----------------------------------------------------------------------------------------------------|
| Cionara | Welcome to Quizizz         Bease use your school or work email address         Continue with Google         Continue with Microsoft         -or-         Sign up with email | Image: Control game       Log m         Image: Control game       Log m         Image: Control game       Image: Control game         Image: Control game       Image: Control game         Image: Control game       Log m         Image: Control game       Log m         Image: Control game       Lo |
|         | mmcgonagail@hogwarts.edu      Next  By signing up, you agree to our <u>Terms of Service</u> and <u>Privacy Policy</u>                                                       | Vick Riemann                                                                                                    |

Figure 2. Registration Step 1

When continuing by selecting any option, users are shown three more options. These are 'at a school', 'at a business' and 'personal use' (See Figure 3.). For the education option, 'at a school' can be selected.

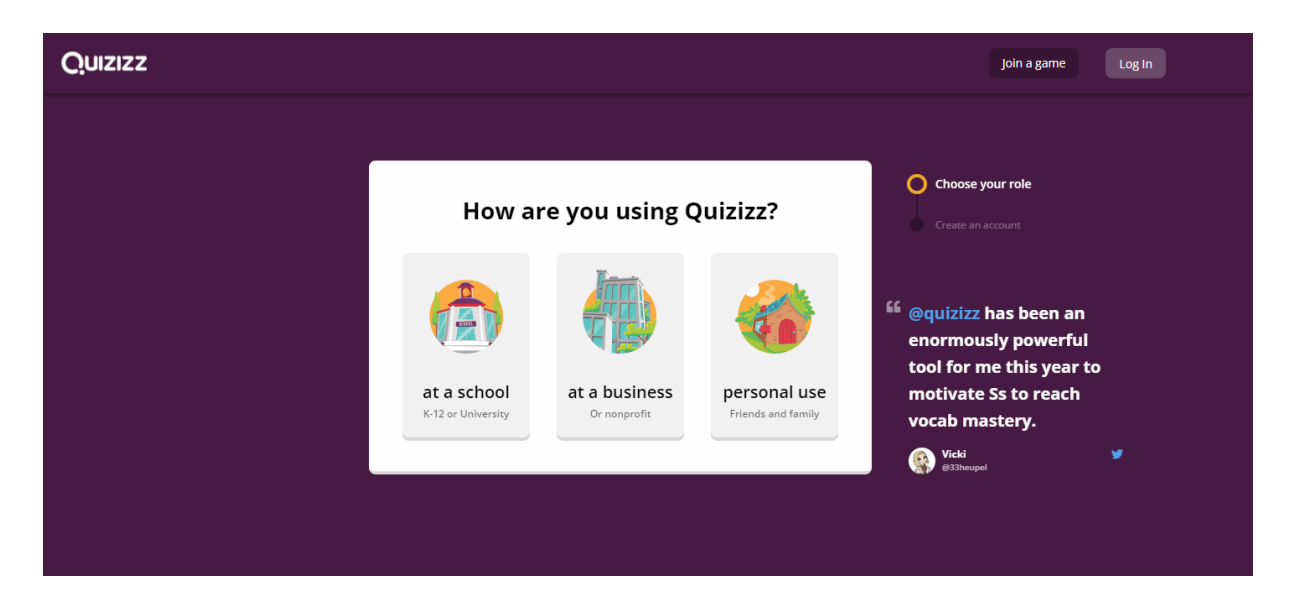

Figure 3. Registration Step 2

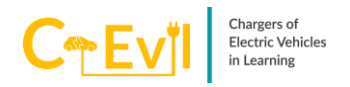

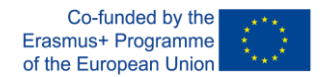

When continuing by choosing the 'at a school' option, three options are shown. These are 'Teacher', 'Student' and 'Parent' (See Figure 4.).

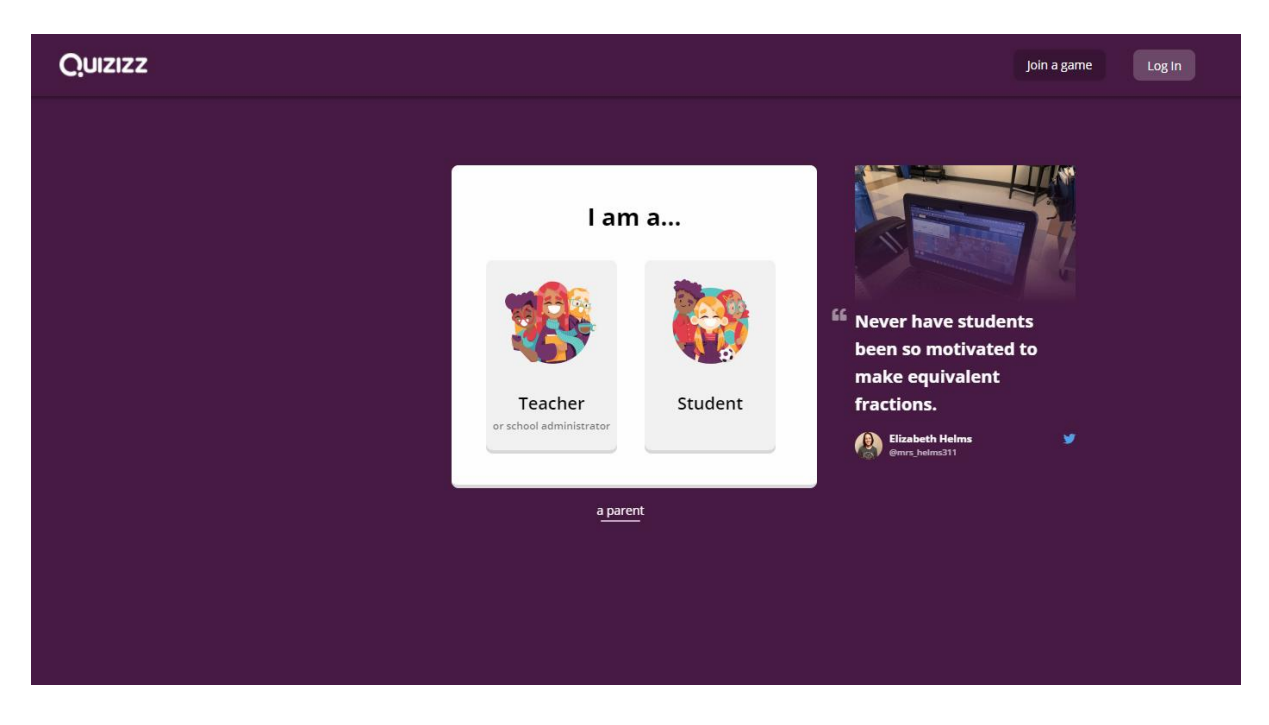

Figure 4. Registration Step 3

When any option is selected and continued, the form asking for various information appears on the screen (See Figure 5.). The required title, name, surname and password information must be filled in the form.

| Quizizz |                                                                                                    | Join a game Log In                                                          |
|---------|----------------------------------------------------------------------------------------------------|-----------------------------------------------------------------------------|
|         |                                                                                                    |                                                                             |
|         | Your account details                                                                                                    | Create an account                                                           |
|         | Title First name Minerva                                                                                                    | Shout out to @quizizz for<br>being so easy to use<br>during remote learning |
|         | Last name<br>McGonagall                                                                                                    | My students work at<br>their own pace<br>Sara Golden *                      |
|         | Password           ******         Image: Constraint of the second second secon |                                                                             |
|         | Continue                                                                                                    |                                                                             |
|         |                                                                                                    |                                                                             |

Figure 5. Registration Step 4

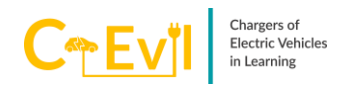

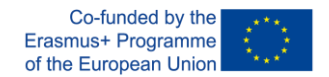

When the registration is completed, the tool's dashboard will appear (See Figure 6.). There are many sections in this page. In the left part, there are quiz creation button, lesson creation button, quiz library, reports on previous applications, classes and settings. In the middle section, there is an input for search topic and quiz.

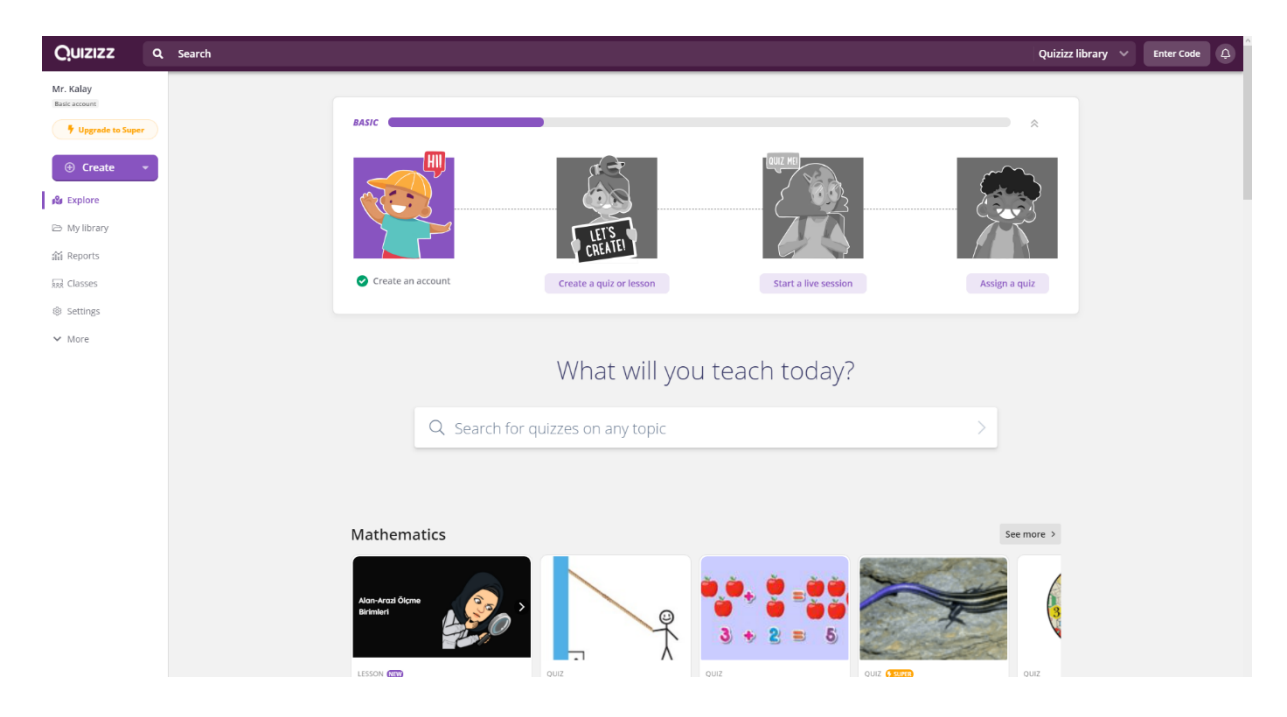

Figure 6. Quizizz User Dashboard

When the Create button is pressed, two options appear. These are 'Quiz' and 'Lesson' (See Figure 7.).

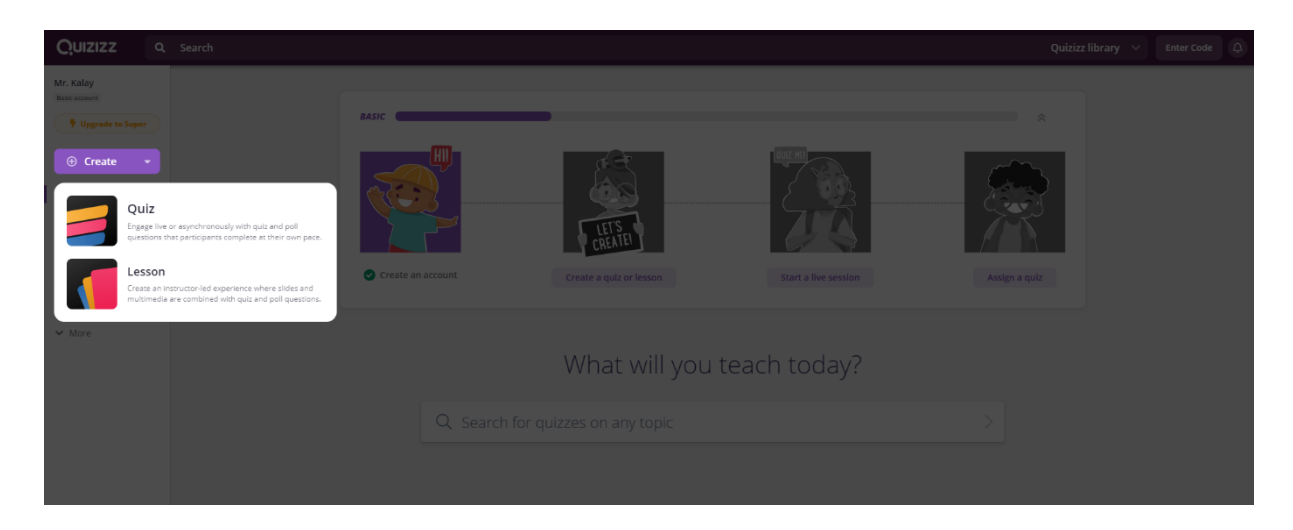

Figure 7. Quiz Creation Step 1

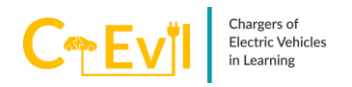

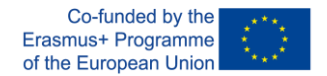

When the Quiz option is selected, a form asking for the name of the quiz and relevant subjects will appear (See Figure 8.). After choosing the name of the quiz and relevant subjects, you can click the 'Next' button for next step.

| 🧔 Create a quiz             |                      |      |
|-----------------------------|----------------------|------|
| 1. Name this quiz           |                      |      |
| 2. Choose relevant subjects |                      |      |
| Mathematics English Phy     | sics Chemistry Bio   | logy |
| Science Computers Geog      | raphy World Language | s    |
| History Social Studies Ph   | vsical Ed Arts Fun   |      |
| Professional Development M  | pre                  |      |
|                             | Cancel N             | ext  |
|                             |                      |      |

Figure 8. Quiz Creation Step 2

After selecting the quiz name and relevant subjects, a screen appears where the quiz content can be prepared (See Figure 9.). In this step, the quiz can be edited. In addition to this situation, this step also provides copying or generating new questions from the questions in the tool. If a new question will be created, five question options on the screen can be used. These are multiple choice, checkbox, fill-in-the-blank, pool, and open-ended.

| < Quiz Editor | ✓ All changes saved                                                                                                    | Publish                                                                                                    |
|---------------|----------------------------------------------------------------------------------------------------|----------------------------------------------------------------------------------------------------|
|               | Teleport questions 0<br>Search from millions of questions<br>Search<br>or. Create a new question<br>Multiple Choice<br>Multiple Choice<br>Fill<br>Poll<br>Open Ended<br>Checkbox<br>Checkbox<br>Checkb | • Add quite image      • Add quite image      • Add quite image      • Add quite image      • Add grades      • Add grades      • • • • • • • • • • • • • • • • • |
|               |                                                                                                    | Quiz qualify score<br>2.5m<br>Pick enrelevant quate name<br>Add a quaz image<br>Add az least 4 questions                                                                                                    |

Figure 9. Quiz Creation Step 3

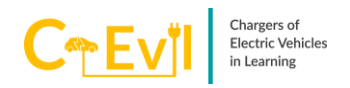

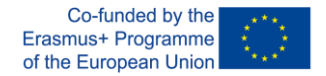

When any option is selected, the question creation and preview section is displayed (See Figure 10.). In the question creation part, you can benefit from functions, images, sounds and videos.

It can benefit from functions and images in the answer creation part. The tick to the left of the correct answers can be selected. At the bottom left of the question creation area, there is a section where the duration of the question and related tags can be added. When all processes are completed, the question can be saved by clicking the save button.

| iz Editor       |                                           |        |              |               |
|-----------------|-------------------------------------------|--------|--------------|---------------|
|                 |                                           |        |              |               |
| Quest           | tion 1                                    |        |              |               |
| Write your que  | estion here                               |        | f(*)<br>Math | image         |
|                 |                                           |        | Lucio        | La<br>Video   |
| Answer o        | ption 1                                   |        | f(×)         | Ĩ.a.          |
| Answer of       | ption 2                                   |        | f(×)         | 1.            |
| Answer of       | ption 3                                   | Û      | f(×)         | Ĩ.a.          |
| Answer of       | ption 4                                   | 0      | f(×)         | Ĩ.a.          |
| Add answ        | ver option                                |        |              |               |
| — Answer Explan | nation (optional)                         |        |              |               |
| Add a fun fa    | ct or explanation for the correct answer. | •      | f(x)<br>Math | LLC)<br>Media |
| 🗇 Tag topics    |                                           |        |              | •             |
| (© 30 Seconds   | •                                         | CANCEL |              | SAVE          |

Figure 10. Question Creation

When the process of adding questions to the quiz is completed, the preparation of the quiz can be completed by clicking the publish button. Some information is required to complete the quiz. These are information about the quiz title image, quiz language, grade, and privacy (See Figure 11.).

| < Quiz Editor |                    | <ul> <li>All changes saved</li> </ul>   |                                                                     | Publish |
|---------------|--------------------|-----------------------------------------|---------------------------------------------------------------------|---------|
|               | Teleport questions | 🧔 Quiz details                          |                                                                     |         |
|               |                    | 1. Add a stile image                    | + Add quiz image                                                    |         |
|               | Question 1         | + Drag and drop or click here to upload | C-Evil 🖉                                                            |         |
|               | answer choices     | Ø Or passe image link                   | r public - 🚥 English - 🔘 20 secs                                    |         |
|               | • 3                | 2. Select language<br>English           | English, Computers, Geography<br>I Import from spreadsheet          |         |
|               | 0 30 Seconds       | 2. Select grades<br>From ▼ -To ▼        | You can now use guizzes for<br>Adaptive Learning, <u>Learn more</u> |         |
|               |                    | 4. Who can see this quit?               | aiz quality score                                                   |         |
|               |                    | Cancel Save                             | Pick a relevant quiz name                                           |         |
|               |                    |                                         | Add a quiz image Add grades                                         |         |
|               |                    |                                         |                                                                     |         |
|               |                    |                                         |                                                                     |         |
|               |                    |                                         |                                                                     |         |

Figure 11. Publishing The Quiz

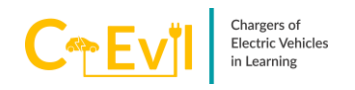

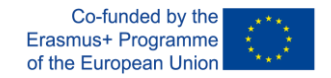

When the quiz preparation is completed, the quiz dashboard screen appears (See Figure 12.). From this section, you can start the quiz live and assign it as homework.

| QUIZIZZ Q Search         |                                                                                                    |                                                                                                    |                                                                                                    | Quizizz library \vee | Enter Code 🗘 |
|--------------------------|----------------------------------------------------------------------------------------------------|----------------------------------------------------------------------------------------------------|----------------------------------------------------------------------------------------------------|----------------------|--------------|
| Mr. Kalay<br>Raic Resent | OUT:         C-C-CIII         D - D - D - D         D - D - D         D - D - D         D - D - D         D - D - D         D - D - D         D - D - D         D - D - D         D - D - D         D - D - D         D - D - D         D - D - D         D - D - D         D - D - D         D - D - D         D - D - D         D - D         D - D         D - D         D - D         D - D         D - D         D - D | empocers, Geography<br>C C Save & Share Edit<br>Assign homework<br>G SHOW ASSIES PROVINCE<br>G SHOW ASSIES<br>G SHOW ASSIES<br>G SHOW ASSI | Vypade to Comp<br>The analysis of the second<br>Comparison of the second<br>Comparison of the second<br>Participation of the second<br>Participation of the second<br>Partici |                      |              |

Figure 12. Quiz Dashboard

Two options are offered when the quiz live start button is pressed. These are Classic and Instructor-paced (See Figure 13.).

| Quizizz                                                                 | Q Search |                                                                                               |                                                     |                                                                                                    | Quizizz library \vee | Enter Code | Ą |
|-------------------------------------------------------------------------|----------|-----------------------------------------------------------------------------------------------|-----------------------------------------------------|----------------------------------------------------------------------------------------------------|----------------------|------------|---|
| Mr. Kalay<br>Basic account<br>Upgrade to Super<br>C Create<br>& Explore | 3        | OUZ<br>C-EVI A<br>D plays<br>Bigger Someth                                                    | D D B<br>quarre, Geography<br>O D Save & Share Edit | Uggrade to Composition from parts from parts |                      |            |   |
| 部 Reports                                                               |          | Start a live quiz                                                                             | Asynechiconous Leastered     Assign homework        | questions, and media.                                                                                                    |                      |            |   |
| 료 Classes<br>응 Settings                                                 |          | Classic<br>Students progress at their own pace and<br>you see a leaderboard and live results. | SHOW ANSWERS     PREVIEW     00.30 seconds          | 🕴 Get Super                                                                                                    |                      |            |   |
| ✓ More                                                                  |          | Instructor-paced <sup>BETA</sup><br>Control the pace so everyone advances                     |                                                     |                                                                                                    |                      |            |   |
|                                                                         |          | through each question together.                                                               | © 2<br>© 4                                          |                                                                                                    |                      |            |   |

Figure 13. Starting a Live Quiz Step 1

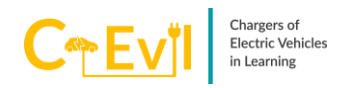

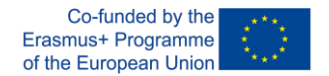

When the Classic option is selected, options for the quiz application are presented (See Figure 14.). Progress can be made by selecting the appropriate options from these options and pressing the continue button.

| QUIZIZZ Q Search                                                                                          |                                                                                                    | Quizizz library 🗸 Enter Code 🗘 |
|----------------------------------------------------------------------------------------------------|----------------------------------------------------------------------------------------------------|--------------------------------|
| Mr. Kalay<br>Brate assault<br>Upgrade to Super<br>O Create                                                | C-Evil<br>1 questions<br>Continue                                                                                                    |                                |
| 🕄 Explore                                                                                                 | Pick your mode                                                                                                    |                                |
| <ul> <li>▷ Myllbrary</li> <li>첼 Reports</li> <li>☑ Classes</li> <li>◎ Settings</li> <li>✓ More</li> </ul> | Team       Image: Classic or classic or compete individually. and have a blast along the way.         Participants answer at their own pace. compete individually. and have a blast along the way.         Assign to a class (optional)         Not assigned to any classes |                                |
|                                                                                                    | Advanced Settings                                                                                                    |                                |
|                                                                                                    | General settings                                                                                                    |                                |
|                                                                                                    | Participant attempts<br>How many times can participants take this Unlimited •<br>quit?                                                                                                    |                                |
|                                                                                                    | Name factory<br>Barticinante can only use frin Ouisitiz nenerated names                                                                                                    |                                |

Figure 14. Starting a Live Quiz Step 2

When the continue button is pressed, the live quiz screen appears, with instructions for users to participate (See Figure 15.). After logging in to the address on the screen, users can connect by typing the join code. In addition, users can participate by sharing from the sharing options on the screen.

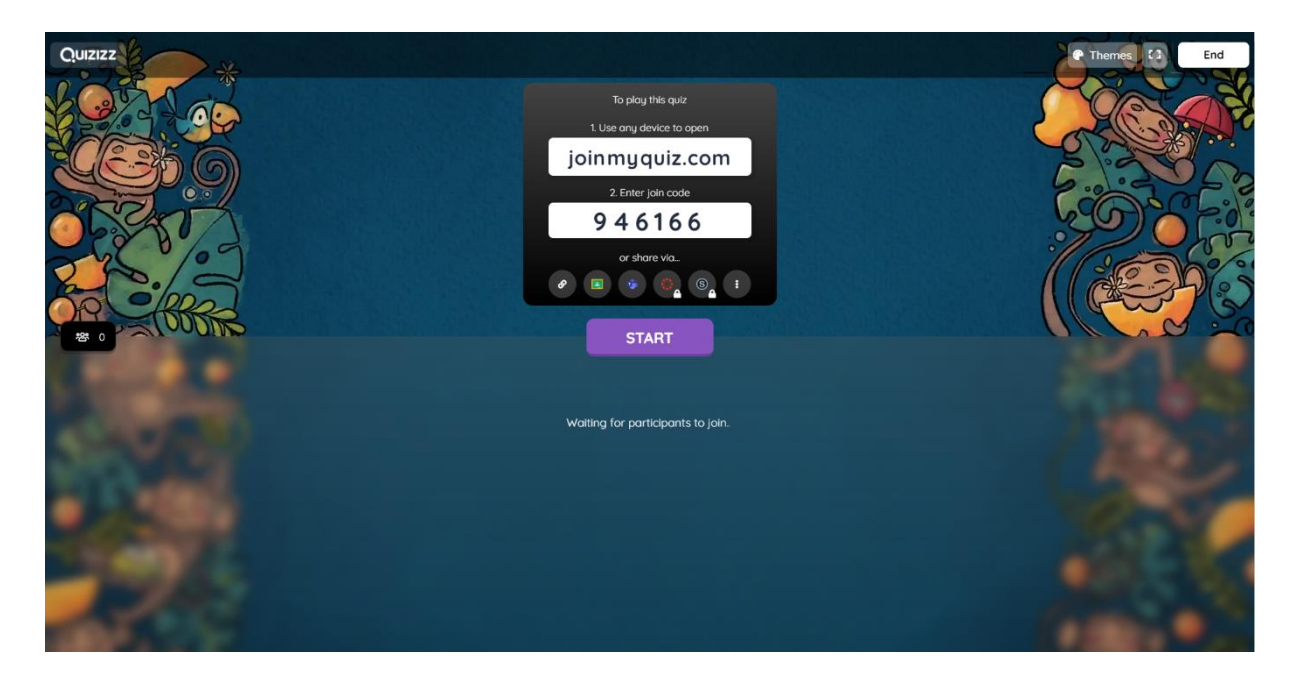

Figure 15. Live Quiz Screen

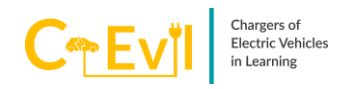

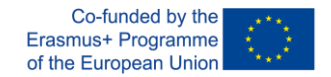

When users log in, their nicknames are instantly displayed on the screen (See Figure 16.). When all users are connected, the quiz application can be started by pressing the start button.

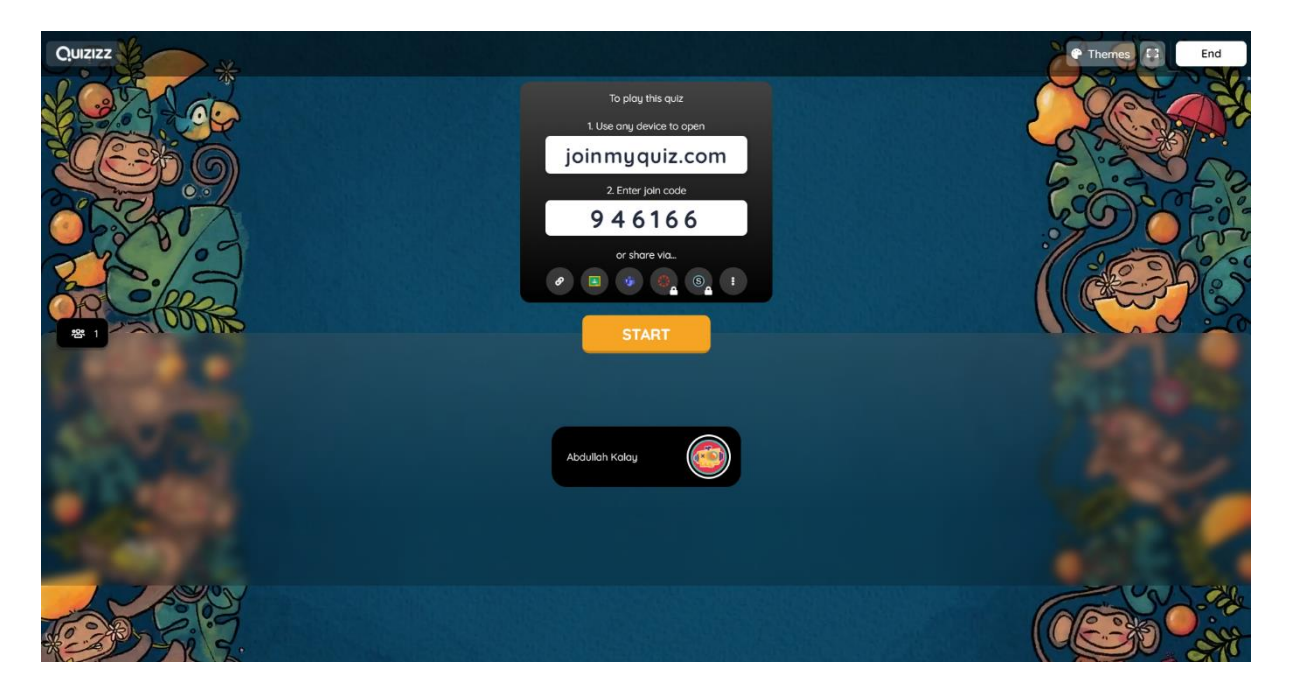

Figure 16. Live Quiz Screen 2

When the quiz starts, the progress of the users can be seen instantly. Information such as correct response rate and response status on the basis of questions can be tracked (Figure 17.).

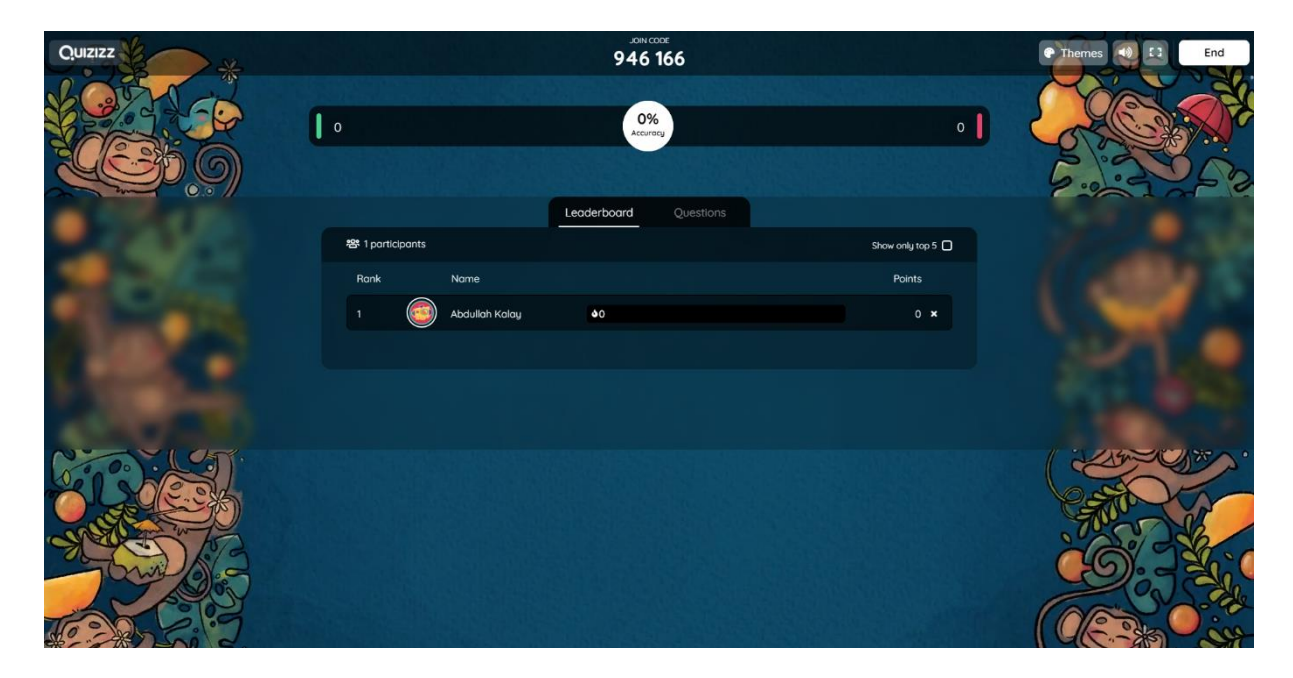

Figure 17. Live Quiz Leaderboard

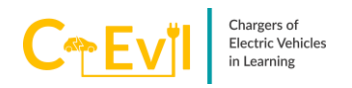

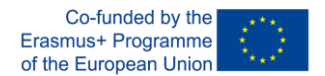

During the quiz, the questions come to the users in full screen (See Figure 18.). Users can answer the question from the buttons on the screen.

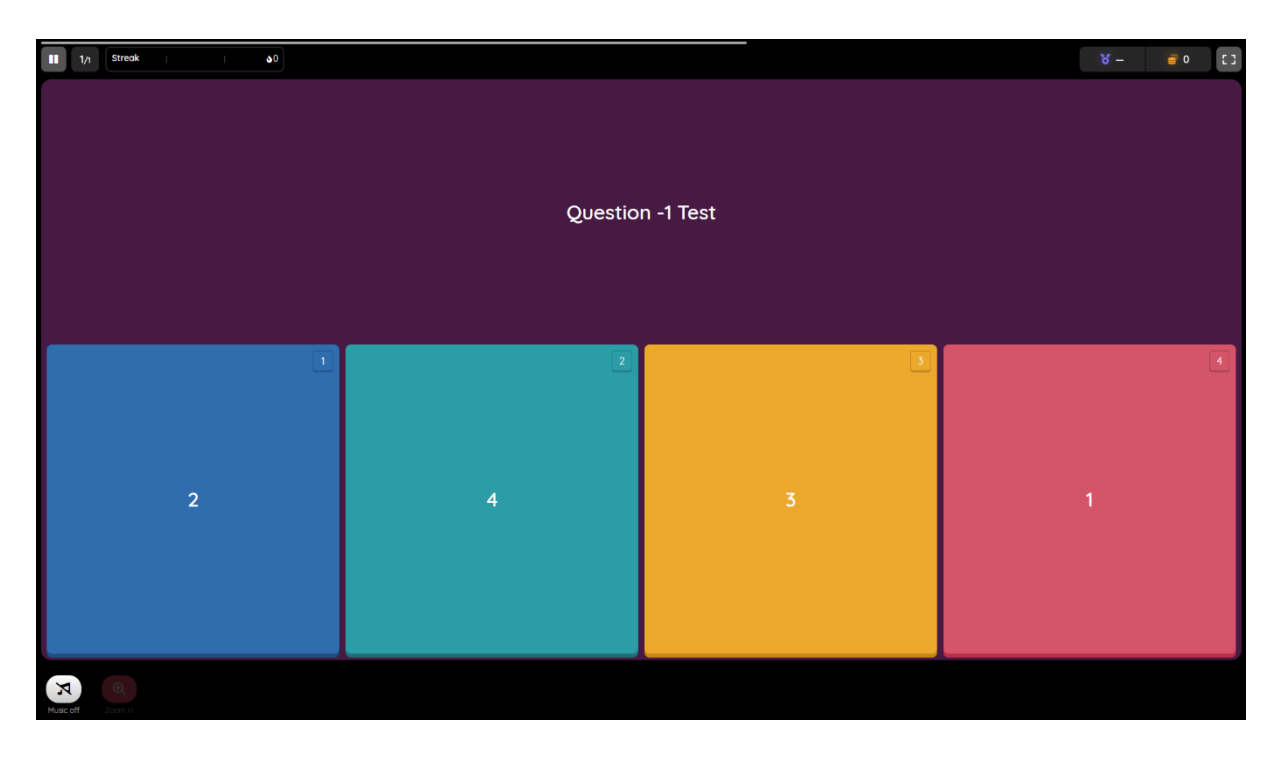

Figure 18. Quiz Screen

During the quiz, the progress of the users can be seen on the live quiz dashboard (See Figure 19.).

| Quizizz                    |                  |                | JOIN G      | ∞∞<br>166 |                 | Themes 1 13 End |
|----------------------------|------------------|----------------|-------------|-----------|-----------------|-----------------|
|                            | 0%<br>Accuracy   |                |             |           | 1               |                 |
| 2                          |                  |                | Leaderboard | Questions |                 |                 |
|                            | 容 1 participants |                |             |           | Show only top 5 |                 |
|                            | Ronk             | Name           |             |           | Points          |                 |
| State of the second second | 1                | Abdullah Kalay | ٥٥          |           | 0 ×             |                 |
| 1000                       |                  |                |             |           |                 |                 |
| 2.000                      |                  |                |             |           |                 |                 |
|                            |                  |                |             |           |                 |                 |
| 2250/3                     |                  |                |             |           |                 |                 |

Figure 19. Live Quiz Dashboard

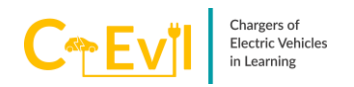

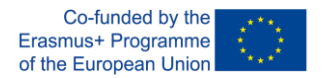

When the quiz is desired to be completed, the quiz can be completed by pressing the end button (See Figure 20.).

| Quizizz | 946 166               |                 | Themes S End                  |
|---------|-----------------------|-----------------|-------------------------------|
|         | 0%<br>Accomp          | 1               | Are you sure you want to and? |
|         | Leaderboard Questions |                 |                               |
| 1000    | 響 1 participants      | Show only top 5 |                               |
|         |                       |                 |                               |
|         | 1 Abdullah Kalay 👀    |                 |                               |
| 1000 a  |                       |                 |                               |
| 1000    |                       |                 |                               |
|         |                       |                 |                               |
|         |                       |                 |                               |

Figure 20. Ending The Quiz

When the quiz is completed, the end screen of the quiz appears. In this screen, downloading the quiz report, the status of the participants, and question-based answer situations are presented (See Figure 21.).

| Quizizz                 | Play again! Assign as practice Review questions                                                                                                    | Themes 🜒 🕄 Exit |
|-------------------------|----------------------------------------------------------------------------------------------------|-----------------|
|                         | Quiz Highlights Download results Class accurrocy Tection orwand OK Gradeniar connection Toughest Question Disk V are solvened Toughest Question Disk V are solvened Toughest Question Disk V are solvened Toughest Question Disk V are solvened Toughest Question Disk V are solvened Toughest Question Disk V are solvened Toughest Question Disk V are solvened Toughest Question Disk V are solvened Toughest Question Disk V are solvened Toughest Question Disk V are solvened Toughest Question Disk V are solvened Toughest Question Disk V are solvened Toughest Question Disk V are solvened Toughest Question Disk V are solvened Disk V are solvened Disk V |                 |
| BRCIRE                  | More Quezz error in this quiz? Yes No           Overview         Questions                                                                                                    |                 |
| No. of Concession, Name | 63 Emoi al parents Show Time Taken                                                                                                    |                 |
|                         | Participant Names Score 00<br>1  Abdullah Kalay II 0 (7%)                                                                                                    |                 |
|                         |                                                                                                    |                 |
|                         |                                                                                                    |                 |

Figure 21. Quiz Result Screen